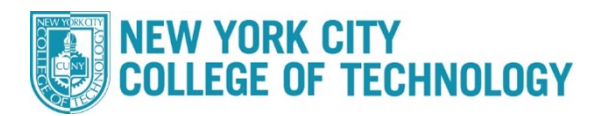

## How to Search for Winter Courses

| Step | Action                                                                                                    |  |  |
|------|----------------------------------------------------------------------------------------------------|--|--|
| 1    | Sign into <b>CUNYfirst (<u>https://home.cunyfirst.cuny.edu</u>)</b> with your CUNYfirst UserName and Password. |  |  |
| 2    | A – Click on Student Center B- Click Schedule Builder                                                          |  |  |
| 3    | Pick the Spring Term:<br>2022 Spring                                                                           |  |  |
| 4    | Click Advanced Search                                                                                          |  |  |

## NEW YORK CITY COLLEGE OF TECHNOLOGY

## Office of the Registrar

| Selected colleges only(1) Academic Career:      |                 | ACC 222                                                    |
|-------------------------------------------------|-----------------|------------------------------------------------------------|
| Academic Career:                                |                 | Accounting Principles II                                   |
|                                                 | <b>`</b>        | ACC 350<br>Cost Accounting I                               |
| Course Subject:                                 | <b>`</b>        | ACR CSR1<br>CUNY Start Reading                             |
| Course Attribute:<br>Course Attribute<br>Value: | ✓               | AFL 125<br>Comparative Ethnic Studies (Same as<br>SOC 125) |
| Requirement<br>Designation:                     | · .             | AFL 161<br>Health Problems in Urban Communities            |
| Session: Winter                                 | ×               | (Same as SOC 161)                                          |
| Keywords: Class Numbe                           | r, Title, Instr | View selected only                                         |
| SEARCH                                          |                 |                                                            |